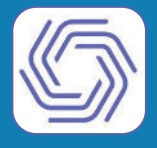

## **Blue Stream Fiber Total Home WiFi**

Our smart, Total Home WiFi solution brings you reliably fast internet speeds with dependable connectivity for all of your devices, all managed by the HomePass Application. Through the App, you can monitor and manage the performance and connectivity of any device connected to your home network!

## See below for step-by-step on what to expect during your install.

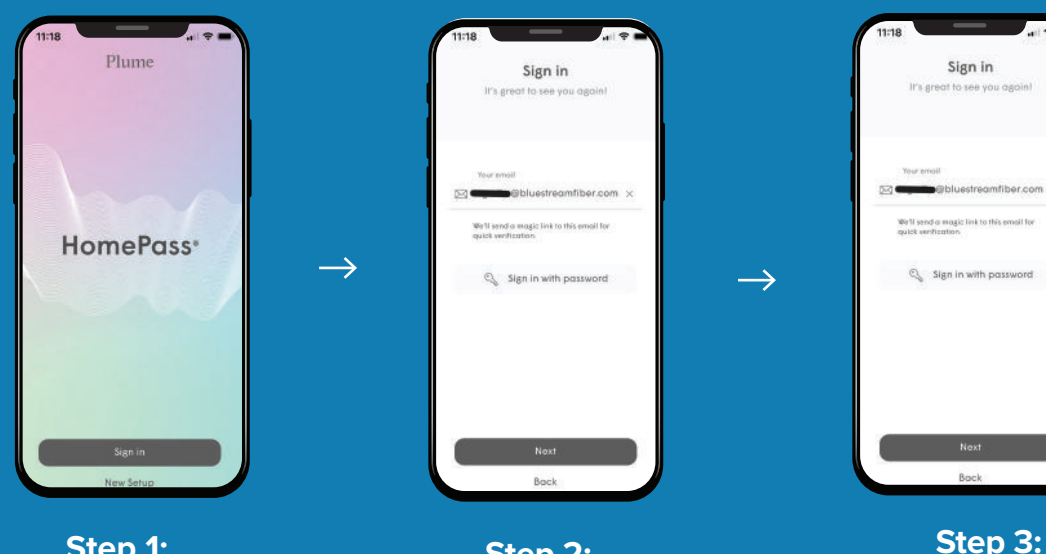

Step 1: Download the HomePass App using your App Store

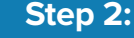

Your technician will create an account for you using their platform. After doing so, open the app, submit the email you shared with the tech, and hit next

This will trigger a verification email. Select "open email app" to verify

Sign in

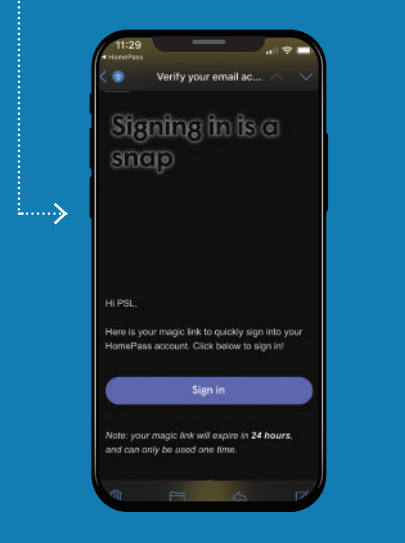

Step 4: Once you have verified, you will be able to sign into the HomePass App!

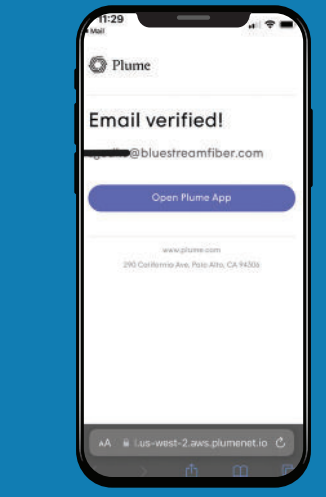

Step 5: You will see confirmation of your verification!

Note, if you did not get signed up for the HomePass App while the technician was doing your install, you will need to download the app and then call Blue Stream Fiber and select the "technical support" prompt to finish signing up for the app.

**38** | WELCOME BOOKLET